## 【auPAYマーケット】Wow!manager上でのAPIキー更新方法

・auPAYマーケットのAPIキーの有効期限は発行日の90日後になります。

・有効期限が切れる10日前にWow!manager側[登録情報]に表示されている基本メールアドレスに通知メールが届きます。

## モール詳細設定画面上から APIキーを更新する方法

こちらの手順はAPIキーの有効期限が切れる前に更新する方法となります。 既に有効期限が切れている場合は、<u>こちら</u>の手順で更新をお願いします。

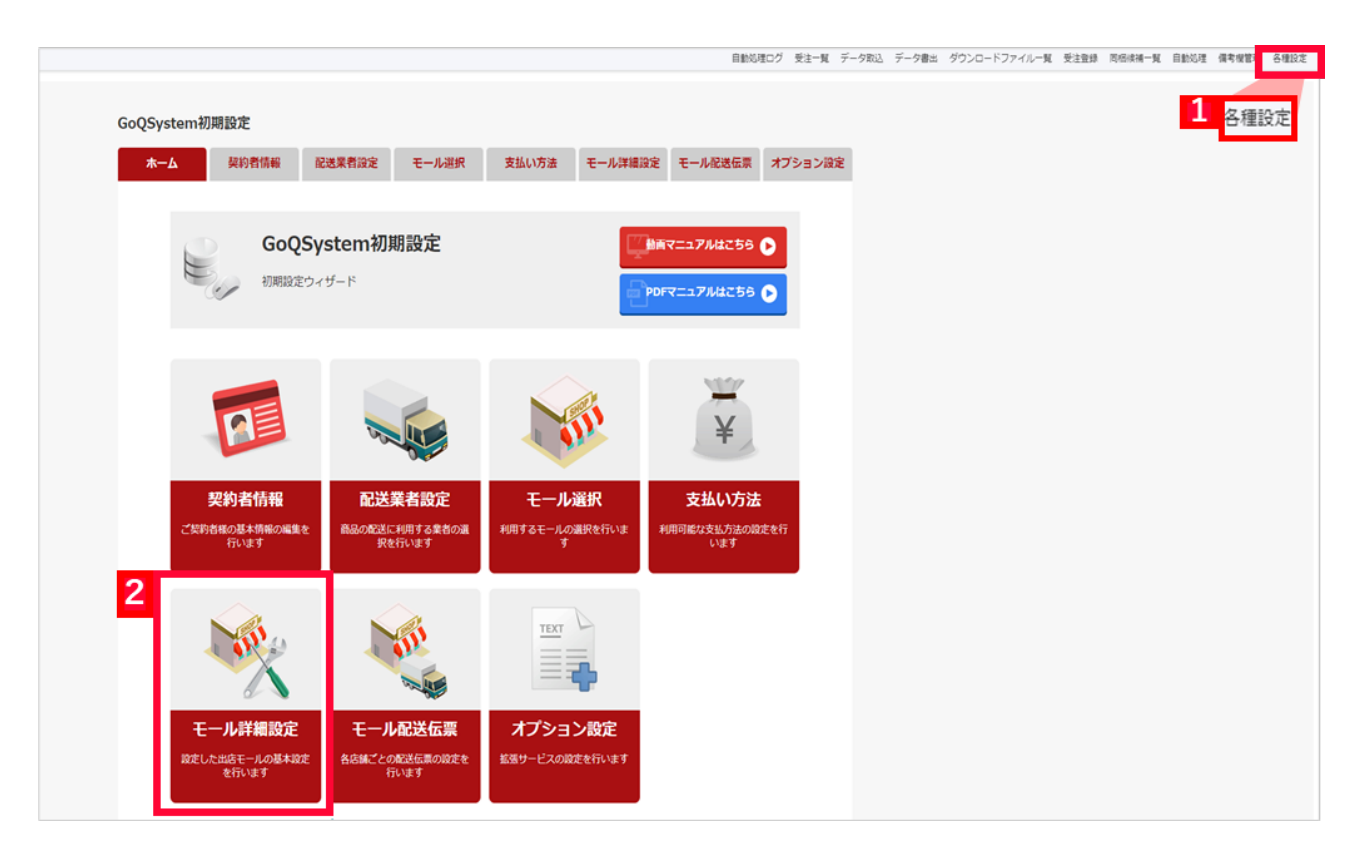

【1】GoQSystemの受注管理画面上、[各種設定]をクリックします。

【2】[モール詳細設定]をクリックします。

| + 1                                                                                                    |                                                                                                    |                                                                                               |                            |                                 |                           |             |
|----------------------------------------------------------------------------------------------------|----------------------------------------------------------------------------------------------------|-----------------------------------------------------------------------------------------------|----------------------------|---------------------------------|---------------------------|-------------|
| м-д                                                                                                    | 契約者情報                                                                                                    | 配送業者設定 モ                                                                                      | Eール選択 支払                   | い方法モール詳細                        | 職定 モール配送                  | 伝票 オプション設定  |
|                                                                                                    | モール 設定した!                                                                                                    | レ詳細設定<br>出店モールの基本設定を                                                                          | 行います。                      |                                 | 7 動画マニュアルはむ<br>PDFマニュアルはむ | 56 <b>)</b> |
| 各:                                                                                                    | 出店モールごとの詳細設定を行                                                                                                    | います。設定するモールを                                                                                  | 選択し、それぞれ必要情                | 服をご入力ください。                      |                           |             |
|                                                                                                    | 出店中のモール一覧                                                                                                    |                                                                                               |                            |                                 |                           |             |
|                                                                                                    | Rakuten Yaha                                                                                                    | بریمی<br>سرمی<br>سرمی<br>سرمی<br>سرمی<br>سرمی<br>سرمی<br>سرمی                                 | 3<br>au/PAYマーケット<br>Wowma! | <b>③ shopify</b><br>Shopify 1号店 |                           | iii ii      |
|                                                                                                    |                                                                                                    |                                                                                               |                            |                                 |                           |             |
| $\frown$                                                                                                 |                                                                                                    |                                                                                               |                            |                                 |                           |             |
| 52<br>52<br>52<br>52<br>17<br>17<br>17<br>22<br>17<br>52<br>10<br>17<br>17<br>17<br>17<br>17<br>17<br>17 | 2.5.8.77.166<br>2.196.64.123<br>2.196.156.169<br>2.197.100.125<br>2.5.41.203.2<br>2.5.41.204.51<br>2.5.41.208.22<br>2.0.157.151.12<br>2.193.201.117<br>33.4.8.156<br>2.5.41.209.152<br>2.5.41.209.152<br>2.5.41.223.108<br>2.5.41.233.115<br>2.5.41.233.115<br>2.5.41.25.227<br>2.5.41.215.92<br>2.5.41.215.92<br>2.5.51<br>2.5.52<br>2.5.52<br>2 |                                                                                               |                            |                                 |                           |             |
| 17<br>52<br>17<br>17                                                                                     | <b>75.41.214.228</b><br>7 <b>5.41.222.1</b> 35<br>APIアクセス設定                                                                                                    |                                                                                               |                            |                                 |                           |             |
| 17<br>52<br>17<br>17<br>2                                                                                | 75.41.214.228<br>75.41.222.135<br>APIアクセス設定<br>会員番号                                                                                                    |                                                                                               |                            |                                 |                           |             |
| 17<br>52<br>17<br>17<br>2<br>4                                                                           | 75.41.214.228<br>75.41.222.135<br>APIアクセス設定<br>会員番号<br>APIキー                                                                                                    | 取得する                                                                                          |                            | 有効期限: 未取得                       |                           |             |
| 17<br>52<br>17<br>17<br>2<br>4<br>8<br>8<br>5                                                            | 75.41.214.228<br>75.41.222.135<br>APIアクセス設定<br>会員番号<br>APIキー<br>設注を取得する日数                                                                                                    | 取得する       7                                                                                  |                            | 有効期限: 未取得                       |                           |             |
| 17<br>52<br>17<br>17<br>17<br>4<br>4<br>平<br>音                                                           | 75.41.214.228<br>75.41.222.135<br>APIアクセス設定<br>会員番号<br>APIキー<br>受注を取得する日数                                                                                                    | 取得する<br>7<br>・<br>取り込む O 取り込む                                                                 | 込まない                       | 有効期限: 未取得                       |                           |             |
| 17<br>52<br>17<br>17<br>4<br>₽<br>₹<br>8<br>₹<br>8<br>8<br>8                                             | 75.41.214.228       75.41.222.135       APIアクセス設定       会員番号       APIキー       受注を取得する日数       審査状況        自動取得                                                                                                    | 取得する       7       日分       ● 取り込む ○ 取り込       □自動取得 30分                                      | <br>込まない<br>               | <b>有</b> 効期限: 未取得               |                           |             |
| 17<br>52<br>17<br>17<br>17<br>17<br>17<br>17<br>17<br>17<br>17<br>17<br>17<br>17<br>17                   | 25.41.214.228       25.41.222.135       APIアクセス設定       会員番号       APIキー       受注を取得する日数       審査状況 の       自動取得       入金日 自動取得       ※取得対象となる注文は       10日前までとなりますの<br>でご注意下さい)                                                                                                    | 取得する         7       日分         ● 取り込む ○ 取り込         □自動取得       30分         □ 自動取得       30分 | 込まない<br>マ<br>マ             | 有効期限: 未取得                       |                           |             |

【3】 [ auPAYマーケット ] をクリックします。 【4】[アクセスキーを取得する]をクリックします。

5 設定を保存して次へ進む

ТОР

【5】画面最下部 [ 設定を保存して次へ進む ] をクリックして保存します。

以上でauPAYのAPIキーの更新が完了となります。

## 注意点

・取得ボタン押下時にAPIキーが即時更新されます。

・モール詳細設定へ「会員番号」と「APIキー」が登録が必須となります。

空欄または有効な値が登録されていない場合は「認証に失敗しました。」とエラーメッセージが表示されます。 ・有効期限内のAPIキ

ーが対象です。有効期限切れの場合はモール詳細設定上ではできませんので<u>下記手順</u>で更新をお願いいたします。

## Wow!manager (ワウマネージャー)の画面から APIキーを更新する方法

既にAPIキーの有効期限が切れてしまった場合は、下記手順でAPIキーの更新をお願いいたします。

| wow! manager                | ●ご意見ボックス                                                                                                    | Q)         |
|-----------------------------|----------------------------------------------------------------------------------------------------|------------|
|                             | 7月にご契約更新となります。内容をご確認ください。 > システム利用料の講求書が発行されています                                                                                                    | ¢ >        |
| 骨お店のトップページを見る               |                                                                                                    |            |
| 担当コンサルタント                   |                                                                                                    |            |
| 初期サポートナーム<br>売上データ く        | (48) 05/19メ 5/13三太郎の日〜ポイント交換所大還元祭のご案内・夏商戦ガイド掲載のお知らせ                                                                                                    |            |
| 商品・画像・デザイン 〈                |                                                                                                    | 2023/04/24 |
| 店舗構築                        |                                                                                                    | 2023/05/24 |
| 受注管理                        | 05/26ダ 5/18八ッピーダイムクーホン/ボイント借々キャンペーンのご案内                                                                                                    | 2023/05/12 |
| 広告・販促 く                     |                                                                                                    | もっと見る >    |
| 店舗分析                        |                                                                                                    |            |
| 請求・入金・明細 <                  |                                                                                                    |            |
| 各種お申し込み 1 ~                 |                                                                                                    |            |
| オプションサービス                   | ・・     ・・     ・・     ・・     ・・     ・・     ・・     ・・     ・・     ・・     ・・     ・・     ・・     ・・     ・・     ・・     ・・     ・・     ・・     ・・     ・・     ・・     ・・     ・・     ・・     ・・     ・・     ・・     ・・     ・・     ・・     ・・     ・・     ・・     ・・     ・・     ・・     ・・     ・・     ・・     ・・     ・・     ・・     ・・     ・・     ・・     ・・     ・・     ・・     ・・     ・・     ・・      ・・      ・・      ・・      ・・      ・・      ・・      ・・      ・・      ・・      ・・      ・・      ・・      ・・      ・・      ・・      ・・      ・・      ・・      ・・      ・・      ・・      ・・      ・・      ・・      ・・      ・・      ・・      ・・      ・・      ・・      ・・      ・・      ・・      ・・      ・・      ・・      ・・      ・・      ・・      ・・      ・・      ・・      ・・      ・・      ・・      ・・      ・・      ・・      ・・      ・・      ・・      ・・      ・・      ・・      ・・      ・・      ・・      ・・      ・・      ・・      ・・      ・・      ・・      ・・      ・・      ・・      ・・      ・・      ・・      ・・      ・・      ・・      ・・      ・・      ・・      ・・      ・・      ・・      ・・       ・・       ・・      ・・       ・・       ・・       ・・       ・・       ・・       ・・       ・・       ・・       ・・       ・・       ・・       ・・       ・・       ・・       ・・       ・・       ・・       ・・       ・・        ・・        ・・         ・・         ・・ |            |
| API利用申請 2                   |                                                                                                    |            |
| 自宅外受取利用申請                   | 2023/05/17の売上 2022/05/17の売上                                                                                                    |            |
| 登録情報変更方法一覧                  |                                                                                                    |            |
| 各種の中しため一見<br>アカウント管理・権限設定 ( |                                                                                                    |            |
| 規約・ガイドライン                   | 告知                                                                                                    |            |
| 各種お問い合わせ、                   |                                                                                                    |            |
|                             | (商利) 【重要】通信販売における返品特約の表示について                                                                                                    | 2023/05/16 |
|                             | (前対) 総務省による無線設備試賞テストの結果公表について                                                                                                    | 2023/04/26 |
|                             | (前和) 【重要】後払い決済「アトディーネ」サービス終了のお知らせ                                                                                                    | 2023/04/05 |
|                             | (mm) 【重要】越境プログラム終了に伴うau PAY マーケット出店店舗規約等の改定のお知らせ                                                                                                    | 2023/03/27 |
|                             |                                                                                                    | もっと見る >    |
|                             |                                                                                                    |            |

| Now! manager           |                                                                                                    | ●ご意見ポックス                                                           | ■店舗運営ガイド(マニュアル/FAQ)                         |
|------------------------|----------------------------------------------------------------------------------------------------|--------------------------------------------------------------------|---------------------------------------------|
|                        | トップ / API利用申請                                                                                                    |                                                                    |                                             |
| 希お店のトップページを見る          | API利用申請                                                                                                    |                                                                    |                                             |
| 担当コンサルタント<br>初期サポートチーム | 2018/03/24に規約問意済みです。 APIキーの                                                                                                 | 発行はごちら 3                                                           |                                             |
| 売上データ く                |                                                                                                    |                                                                    |                                             |
| 商品・画像・デザイン 〈           | API利用規約                                                                                                    |                                                                    |                                             |
| 店舗構築                   | APIを利用するには、利用規約への同意が必要で                                                                                                    | <u>す</u> 。<br>アイガロト                                                | マニュアルはこちら                                   |
| 受注管理 〈                 |                                                                                                    |                                                                    |                                             |
| 広告・販促く                 | 1. APIサービス<br>auコマース&ライフ株式会社(以下、「aCL」                                                                                       | といいます。)は、申込者に対し、申込者が、aCLが別途定めるら                                    | ショッピングモールの利用に関する各種サービスに付随し                  |
| 店舗分析 〈                 | たAPIサービス仕様書※(以下、「仕様書」と<br>の指定する方法により利用することを許諾しま                                                                             | いいます。)において定める機能を利用するため、aCLのコンピュ<br>す。                              | ータシステム(以下、「システム」といいます。)をaCL                 |
| 請求・入金・明細 <             | ※aCLは、仕様書の内容を変更することができ                                                                                                    | るものとします。仕様書の内容を変更する場合には、aCLは、事前                                    | 」に申込者に対し通知を行うものとします。                        |
| 各種お申し込み *              | <ul> <li>(1)本サービスにかかる料金は無料とします</li> <li>(2) aCLは、あらかじめ申込者に対して通知</li> </ul>                                                  | ・。<br>することにより本項に定める料金を変更することができるものとし                               | ッます。その場合には、申込者は、aCLに対し、当該料金                 |
| オプションサービス              | を別途aCLが定める期日に支払うものとします                                                                                                    | 。なお、aCLは、申込者がaCLに支払った当該料金についていかな                                   | る理由があっても返金しません。                             |
| API利用申請                | <ol> <li>システム利用許諾の条件         <ol> <li>・システムを電気通信回線を通</li> <li>・システムを電気通信回線を通</li> <li>・システムをしかわる方法によ</li> </ol> </li> </ol> | じてaCLの指定する設備に接続し、別途aCLの指定する方法に従う<br>って去場別 送信 煌津 修与 期税 期常子の他の利用をする。 | ことによってのみ使用することができるものとします。<br>ことはできないものとします。 |
| 自宅外受取利用申請              | <ul> <li>(2) 中込者は、システムにつき再使用許疑を</li> <li>(4) システム利用許諾は、非独占的なものと</li> </ul>                                                  | し、または本サービス利用者としての地位を第三者に譲渡等する。<br>し、または本サービス利用者としての地位を第三者に譲渡等する。   | ことはできないものとします。                              |
| 登绿情顿交更方法一覧             | (5)システム利用許嫌の提供を受けるために                                                                                                    | 必要な検線、通信手段などは、申込客の費用と責任で備えるもの。                                     | とします.                                       |
| 各種お申し込み一覧              | 4.システムの権利関係<br>システム利用許諾は、本同意事項に定めた条件<br>の実施すたは使用許諾をするためではたりません。                                                             | に限定された利用許諾であり、aCLが有する特許權、実用新業権、                                    | 意匠欄、商標欄、著作欄、ノウハウその他の知的財産欄                   |
| アカウント管理・権限設定           | <ul> <li>の実施または使用計解をするものではありませ</li> <li>5.免責</li> </ul>                                                                     | <i>N</i> +                                                         |                                             |
| 規約・ガイドライン 〈            | <ul><li>(1)申込書は、本サービスを申込書の責任に<br/>ます。</li></ul>                                                                             | おいて使用するものとし、本サービスを使用した結果の正確性、1                                     | 月用性等について、aCLは何らの責任も負わないものとし                 |
| 各種お問い合わせ く             | (2) aCLは、本サービスの提供に中断、中止<br>障害が生じても、何らの責任も負わないものと                                                                            | 、データの消失その他の障害が生じないことを保証せず、aCLは、<br>します。                            | 本サービスの提供に中断、中止、データの消失その他の                   |
|                        | 6. 秘密保持<br>(1)申込者は、仕様書その他本サービスに関<br>以外の目的に使用してはならないものとします                                                                   | 達してゃCLから競示された技術資料その他の情報を第三者に競示5<br>。                               | ⋜は漂洗・改ざん等してはならず、また本サービスの利用<br>・             |
|                        |                                                                                                    |                                                                    |                                             |
|                        |                                                                                                    |                                                                    | ベージトップ                                      |
|                        |                                                                                                    |                                                                    |                                             |
|                        | Wow! manager トップ                                                                                                    | 店舗運営ガイド(マニュアル/FAQ)                                                 | お問い合わせ先一覧                                   |
|                        | 出店資料請求                                                                                                    | お問い合わせフォーム                                                         |                                             |
|                        |                                                                                                    |                                                                    |                                             |

【3】[APIキーの発行はこちら]をクリックします。

| Wow! månage                   | ŕ | ●ご意見ボックス                                                                              |
|-------------------------------|---|---------------------------------------------------------------------------------------|
|                               |   | トップ / APIキー利用規約 / <b>API利用設定</b>                                                      |
| ₩ お店のトップページを見る                |   | API利用設定                                                                               |
| 旦当コンサルタント<br><b>の期サポートチーム</b> |   | APIキーを発行し、接続元IPアドレスを登録してください。<br>APIキーの有効期間は発行日の90日後です。                               |
| モ上データ                         | < | 期限が切れる 10日前に 笠塚南敬 に表示されている最本メールアトレスにメールが描きます。<br>【間達員料】 <b>本W</b> ow! manager API 仕様書 |
| 商品・画像・デザイン                    | < | 1 ADI七—友發行                                                                            |
| 吉舗構築                          | < | 1.8[1十一亿光1]                                                                           |
| 受注管理                          | < | 再発行する場合は、下記の再発行ボタンを 4 ください。                                                           |
| 広告・販促                         | < | 再発行                                                                                   |
| 吉舗分析                          | < | API‡                                                                                  |
| 請求・入金・明細                      | < |                                                                                       |
| 各種お申し込み                       | < | 有効期限 2023/03/26                                                                       |
| アカウント管理・権限設定                  | < |                                                                                       |
| 規約・ガイドライン                     | < | 2.接続元IPアドレスを登録                                                                        |
| 各種お問い合わせ                      | < | 登録したグローバルIPアドレスからのみ接続可能です。<br>潮教の場合は、改存区町ので入力してください。                                  |
|                               |   | 範囲 [/] 指定も可能です。<br>※プライベートIPアドレスは登録できません。                                             |
|                               |   |                                                                                       |

【4】1.APIキーを発行の [ 再発行 ] をクリックします。

| Wow! månager                  | ●ご意見ポックス ■ 古舗運営ガイド(マニュアル/FAQ)                                                                                                    |
|-------------------------------|----------------------------------------------------------------------------------------------------|
|                               | トップ / AP1キー利用規約 / AP1利用設定                                                                                                    |
| 骨お店のトップページを見る                 | API利用設定<br><sup>確認</sup> ×                                                                                                    |
| 担当コンサルタント<br><b>初期サポートチーム</b> | APIキーを発行し、接続元iPフ<br>APIキーの有効期間は発行日の<br>期間が行わっていた前に、営業                                                                                                    |
| 売上データく                        | (開連貨料) ▲Wowimanay APIキーを発行します。よろしいですか?                                                                                                    |
| 商品・画像・デザイン 〈                  | 5<br>1.APTキーを発行                                                                                                    |
| 店舗構築                          |                                                                                                    |
| 受注管理                          | 再発行する場合は、下記の再発行ボタンを押してください。                                                                                                    |
| 広告・販促 <                       | <b>再発行</b>                                                                                                    |
| 店舗分析                          | API‡-                                                                                                    |
| 請求・入金・明細 <                    |                                                                                                    |
| 各種お申し込み 〈                     | 有効期限 2023/03/26                                                                                                    |
| アカウント管理・権限設定                  |                                                                                                    |
| 規約・ガイドライン 〈                   | 2.接続元IPアドレスを登録                                                                                                    |
| 各種お問い合わせ                      | 登録したグローブULIPアドレスからのみ接続可能です。<br>補拠の場合は、改行党切りで入力してください。<br>時間「ノーザをすわめ力す                                                                                                    |
|                               | WEET 1/J 194とつり煎くり。<br>※ブライベートIPアドレスは登録できません。                                                                                                    |
|                               | internet in the second second s |
|                               |                                                                                                    |

【5】[UK]をクリックし、APIキーの再発行を行うてくたさい。 再発行したAPIキーはGoQSystem上に貼り付けを行うため、コピーをしておいてください。

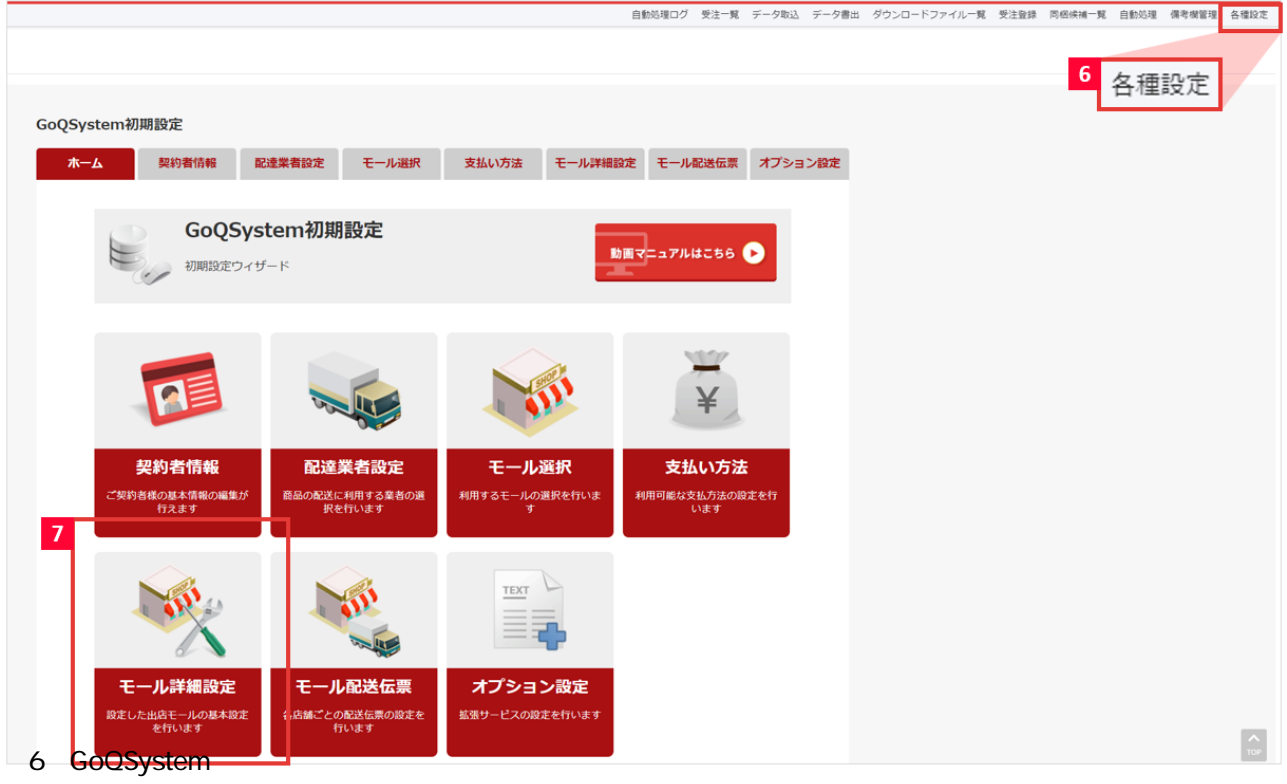

【7】[モール詳細設定]をクリックします。

| ホーム 契約者情報 配達業者設定 モール選択 支払い方法 モール詳細設定 モール配送伝票 オプショ<br>モール詳細設定 モール配送伝票 オプショ<br>助園マニュアルはこちら ♪                                                                                                    | ン設定 |
|----------------------------------------------------------------------------------------------------|-----|
| <b>モール詳細設定</b><br>設定した出店モールの基本設定を行います。 助画マニュアルはこちら                                                                                                    |     |
|                                                                                                    |     |
| ※各出店モールの詳細設定を行います。設定するモールを選択して、それぞれ設定してください。                                                                                                    |     |
| 出店中のモール一覧                                                                                                    |     |
| Rakuten Rakuten YAHOO! amazon amazon auPAYマーケット 8                                                                                                    |     |
| auPAYマーケット 外部システム連携設定<br>**「4種設定>モール紀送伝集」の設定が初期化されていないことがあります。お手数ですが設定保存をお願いいたします。<br>*WowImanagerのAPIキー発行画面では「接続元IPアドレスを登録」を必ず行って下さい。(資産マニュアル)<br>「接続元IPアドレスを登録」にご登録頂くIPアドレス: ※下記をコピーし登録をお願いします。<br>52.68.56.223<br>52.68.77.166<br>52.196.64.123<br>52.196.165.169<br>52.197.100.125<br>175.41.203.2<br>175.41.204.51<br>175.41.204.51<br>175.41.204.51<br>175.41.204.51<br>175.41.204.52<br>220.157.151.12<br>175.41.211.45<br>52.193.201.117<br>103.48.156<br>175.41.209.152<br>175.41.209.152<br>175.41.205.16<br>175.41.23.209<br>175.41.23.115<br>175.41.23.115 |     |
| APIアクセス設定                                                                                                    |     |
| APIアクセス設定           会員番号                                                                                                    |     |
| APIアクセス設定         会員番号         9         APIキー                                                                                                    |     |
| APIアクセス設定         会員番号          9       APIキー         受注を取得する日数       7                                                                                                    |     |
| APIアクセス設定         会員番号          9       APIキー         受注を取得する日数       7         審査状況       ○ 取り込む ◎ 取り込まない                                                                                                    |     |
| APIアクセス設定         会員番号          9       APIキー         受注を取得する日数       7         野蛮状況       ○ 取り込む ◎ 取り込まない         自動取得       30分 ~                                                                                                    |     |
| APIアクセス設定         会員番号          9       APIキー       ・・・・・・・・・・・・・・・・・・・・・・・・・・・・・・・・・・・・                                                                                                    |     |

- 【8】 [ auPAYマーケット ] をクリックします。 【9】APIキー内にコピーをしておいたAPIキーを貼り付けてください。

| 受注伝票                                                               |                         |
|--------------------------------------------------------------------|-------------------------|
| auPAYマーケット                                                         |                         |
| ⊃ 署名を編集する<br>2 フッターを表示する ❷                                         | Å                       |
| WEB領収書・WEB納品書 証明印設定 🔮                                              |                         |
| 証明印画像 (推奨画像サイズ 75×75 ピクセル)<br>ファイルを選択 選択されていません<br>2 領収書に画像を表示する @ |                         |
| 納品書署名、コメント設定 ❷                                                     |                         |
| 納品書                                                                | 納品書コメント                 |
| auPAYマーケット                                                         | このたびはお買い上げいただきまして、誠に    |
|                                                                    | ありがとうございました。            |
|                                                                    | お客様のお買い上げ明細書を送付いたしますので、 |
|                                                                    | ご確認いただきますよう、お願いいたします。   |
| □ 署名を編集する                                                          |                         |